## Pour vous inscrire à une action de DPC/ANDPC,

Vous devez d'abord actualiser votre compte professionnel ANDPC : Cliquer sur ce lien <u>https://www.agencedpc.fr/professionnel/common/security/authentification</u>

Remplir votre <u>identifiant</u>: (adresse mail) et <u>mot de passe</u> et cliquer sur « Se connecter » Si oublié, cliquez sur « mot de passe perdu ? » et l'ANDPC vous renverra un lien par mail.

Puis cliquer plusieurs fois pour valider la mise à jour de votre compte.

| Agence nationale du DPC                        | Professionnels de santé | Organismes de DPC |             |              |             |
|------------------------------------------------|-------------------------|-------------------|-------------|--------------|-------------|
|                                                | •                       |                   |             |              | _           |
| Agence<br>nationale du                         | *                       | Accueil           | 🏛 Mon DPC 👻 | nscription 🧨 | 🖾 Contact 👻 |
| Accueil > Profil > Informations personnelles & | professionnelles        |                   |             |              |             |
| INFORMATION<br>Votre compte a été actualisé a  | vec succès.             |                   |             |              |             |

Une fois votre compte validé aller sur : <u>https://www.mondpc.fr/index.php/mondpc</u>,

| Agence OPC<br>nationals du                                                                 |                                                                                                    |                                                                         |
|--------------------------------------------------------------------------------------------|----------------------------------------------------------------------------------------------------|-------------------------------------------------------------------------|
| agencedpc.fr<br>Accueil<br>Actualités<br>Forfaits<br>Le DPC en pratique<br>Guides et aides | Bienvenue sur "www.mondpc.fr", site de l'Agence nationale du Développement<br>Professionnel Continu (DPC) dédié à l'inscription des professionnels de santé éligibles*<br>à la prise en charge du DPC.<br>#Actualités | IDENTIFIANT (E-MAIL)<br>MOT DE PASSE<br>VALIDER<br>mot de passe perdu ? |
|                                                                                            | Règles de prise en charge                                                                                                    |                                                                         |

Re remplir votre identifiant : (adresse mail) et mot de passe.

Une fois connecté, sur les onglets à gauche, « Recherche Actions »,

| RECHERCHER UNE A                         | CTION        |                                                             |                |
|------------------------------------------|--------------|-------------------------------------------------------------|----------------|
| Numéro organisme (4 chiffres)            | ои           | Référence de l'action (11 chiffres)                         | RECHERCHER     |
| dans <b>référence de l'action</b> : copi | er et collei | r les 11 chiffres de la référence de l'action<br>et cliquer | « Rechercher » |

puis sur la droite Détail Action de DPC

puis défiler jusqu'en bas, choisir le numéro de la session « S'inscrire »,

puis « Valider »

Nous recevrons un mail pour confirmer votre inscription.